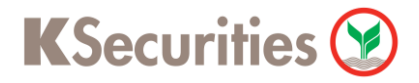

# วิธีการฝากหลักประกันโดยหักบัญชี ATS ผ่านระบบ

## **K-Cyber Trade on Website**

**User Guide** 

**K**Securities **(2)** 

### วิธีการฝากหลักประกันโดยหักบัญชี ATS ผ่านระบบ K-Cyber Trade on Website

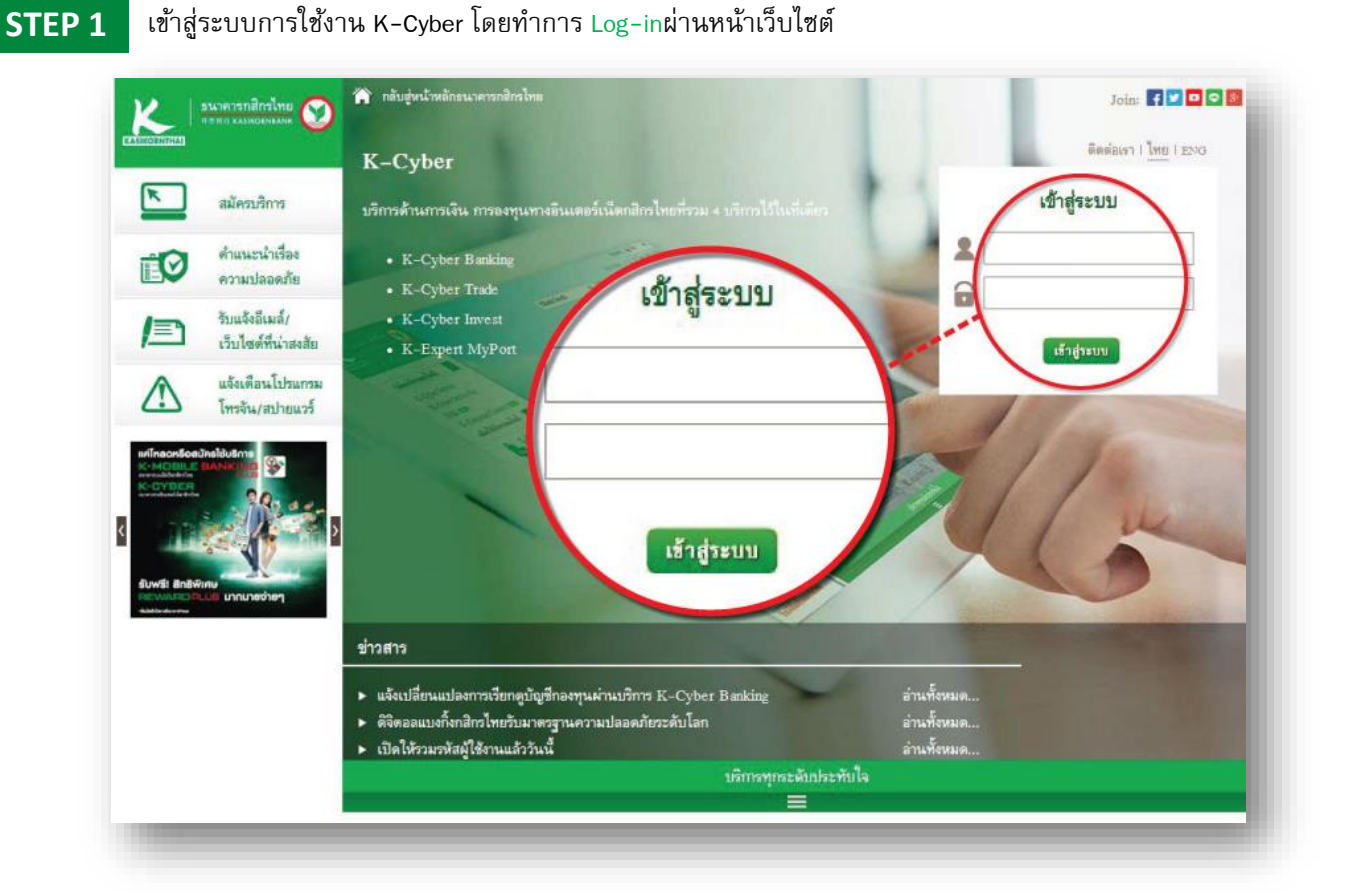

#### **STEP 2**

#### เลือกเมนูบริการทางบัญชีฝากหลักประกันโดยหักบัญชี ATS

| K                                                   |                                                                                                    |                                                                         | หลักทรั<br>#สะด КА                                                      | พย์กสิกรไทย<br>sikown securmes |
|-----------------------------------------------------|----------------------------------------------------------------------------------------------------|-------------------------------------------------------------------------|-------------------------------------------------------------------------|--------------------------------|
| K-Expert MyPort K-Cyber Banking                     | K-Cyber Invest K-Cyber Trade                                                                              |                                                                         | รวมรหัสผู้ใช้งาน   ตั้งคำข้อม                                           | ເລສັ່ວນທັວ   ອອກຈາກຮະນນ        |
| Client ID :                                         |                                                                                                    |                                                                         | TEX                                                                     | TITE A A A TH EN               |
| หม้าหลัก ภาวะตลาด พอร์ดการ                          | ลงทุน สงศาสิ่ง/สถานะศาสิ่ง ข้อ                                                                            | วมูลประกอบการตัดอิราจลงทุน                                              | บริการทางบัญชี กำหน                                                     | ดค่า ช่วยเหลือ                 |
| 12345                                               | un <mark>7</mark> occusi – n                                                                              | E-Payment (                                                             | (000)                                                                   |                                |
| เทรดก่อนเพื่อน เท่ห์ก่อนใคร                         |                                                                                                    | KS   e thrwants<br>ที่เอส<br>Port   แจ้งข้อมูลกาะ                       | ะกันโดยพักบัญชีเอ <sub>เงทุน</sub> / พ.<br>รโอนเงิน <mark>Tretum</mark> | aśa : KTB, BBL,<br>+6.40%Since |
| พริ Apple Watch                                     | (จลงทุน บริการทาง                                                                                         | າ <b>ບັດງາວີ</b> ເລີຍ<br>ໂລແວັນສະກຸ                                     | ערואיי                                                                  | Q                              |
| • โประการหารเปล่าเรื่างงา www.kaskamaccastin.com    | E-Payment (ODD)                                                                                           | เปลี่ยนแปลงก<br>กรณีชาระราค                                             | การชำระราคา<br>เรเกินกำหนด                                              | ล่เป็นเรื่องเป็นราวหรือ 🤾      |
|                                                     | ฝากหลักประกันโดยหักบั<br>พีเอส                                                                            | ญาชี้เอ งทุง<br>ของชังสือยับ<br>แจ้งเปลี่ยนช่                           | ทรัพย์ระหว่างปัญชี<br>เข้นสถานะบัญชี<br>องทางวินเอกสาร                  | ลลึน 900MHz Q                  |
| ศูนย์ลูกค้าสัมพันธ์<br>02 - 696 - 0011              | แจ้งข้อมูลการโอนเงิน                                                                                      | 14// S ปริบปรุงข้อมู<br>ประเมินความ<br>เปลี่ยนที่อยู่<br>เปลี่ยนที่อยู่ | ลประจำปีและแบบ<br>เสียงในการสงหม<br>Strategy Tal                        | k                              |
| ข่าวด่วน                                            | -11                                                                                                    | แจ้งเปลี่ยน S<br>เปลี่ยนปัญชีร                                          | ocial Network Info                                                      | SUPER เก็งเ เพิ่มเดิม +        |
|                                                     |                                                                                                    | จองชื่อ หลักท<br>ระบบออนไลา                                             | เรพย์ผ่าน<br>น้                                                         |                                |
|                                                     | บริการทุกระด                                                                                              | แบบฟอร์มต่า<br>กับประทับ ข้อมูลผู้ชื่อหุ่น                              | ง ๆ<br>เ (ศูนย์วันฝากหลัก                                               |                                |
| <u>แผนผังเว็บไซต์ ( )</u><br>400/22 ชั้น 19 อาคารรม | เ <u>โยบายการรักษาความปลอดภัย</u>   <u>สาสสวนสิทธิ์</u> C.a.<br>าศารกสิกรไทย ถนนพหลโยธิน แขวงสามเสนใน เขต | ทรัพย์)<br>หญาไท กรุงเทพฯ 10400 โทรศพท์: 0 :                            | 2696 0000 แฟกซ: 0 2696 0099                                             |                                |

2

### วิธีการฝากหลักประกันโดยหักบัญชี ATS ผ่านระบบ K-Cyber Trade on Website

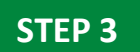

กรอก ข้อมูลให้ครบถ้วน จากนั้นกดปุ่ม "ตกลง"

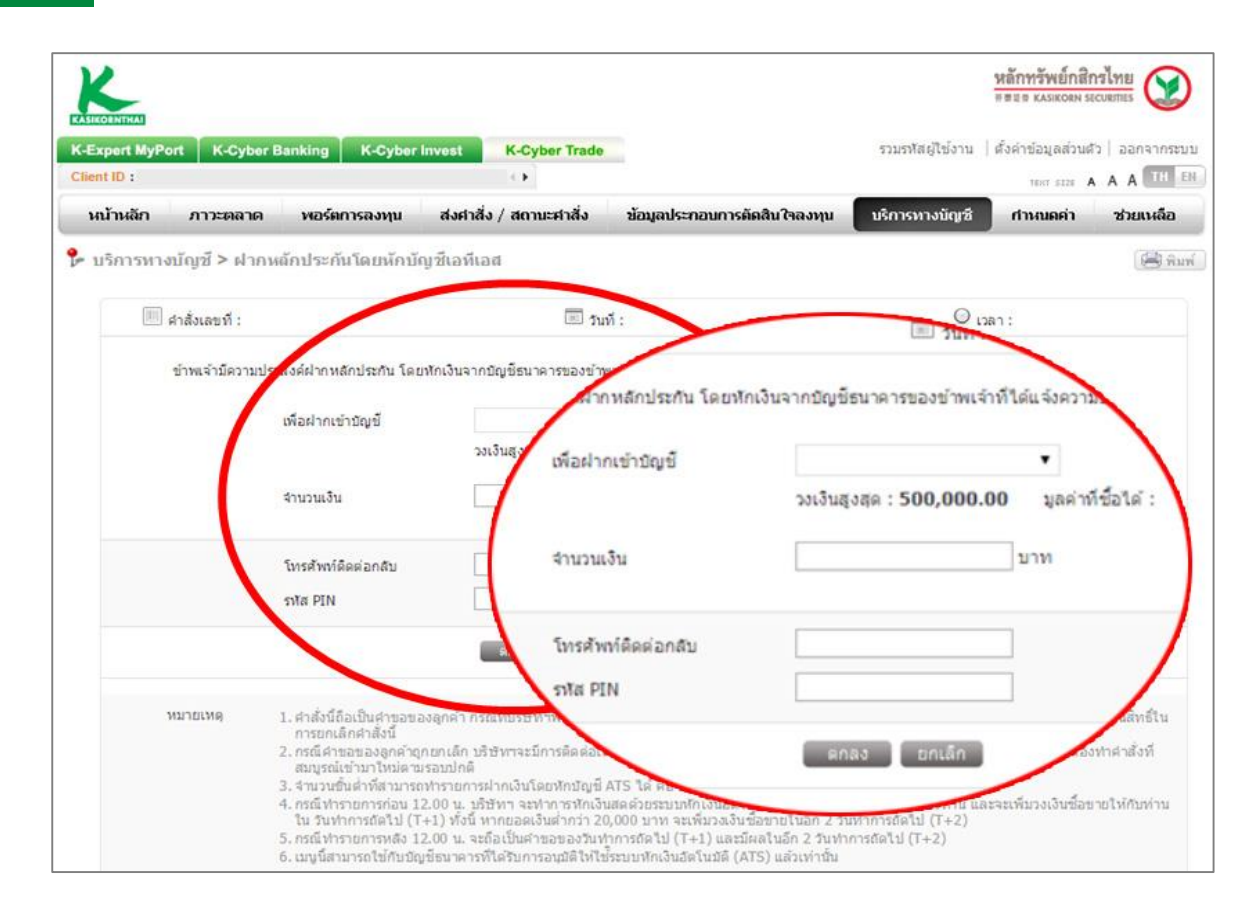

**K**Securities **(**